### PRELIQUIDACIONES PARA PRODUCTORES

### Preliquidaciones

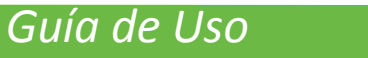

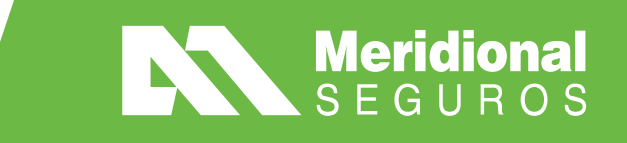

# INICIO DE SESIÓN

# LOGIN MERIDIONAL Usuario Password INGRESAR

- Acceder a la aplicación por medio de la siguiente URL: <u>https://ws1.meridionalsegur</u> os.com.ar/Preliquidaciones/
- El usuario y clave son las mismas de meridional.net, se deben llenar estos campos y hacer clic en el botón ingresar

### Paso 1: Nueva Presentación

| Meridional<br>SEGUROS |          |          |          |                   |
|-----------------------|----------|----------|----------|-------------------|
| ≡ Presentaciones      |          |          |          |                   |
| Nueva presentación    | Imprimir | Columnas | Exportar |                   |
| Presentacion 🖕 Produc | tor      |          |          | 🝦 🛛 Lugar de pago |

- Luego de iniciar sesión se mostrará la pantalla de preliquidaciones presentadas
- Para presentar una nueva preliquidación, se debe hacer clic en el botón "Nueva presentación"

### Paso 2: Seleccionar Productor

#### Meridional SEGUROS

Presentaciones > Nueva presentación

#### INFORMACIÓN GENERAL

#### Productor

| 00000] Productor 1 | x 🔻 |
|--------------------|-----|

- Se muestra el código de productor asociado al usuario
- Si el usuario tiene varios códigos (Organizador) dentro del Sistema de La Meridional, los distintos códigos aparecerán en el listado
- Se debe seleccionar una opción de la lista para avanzar
- Luego hacer clic en el botón "Continuar"

### Paso 3: Seleccionar Pólizas

| -0  | RMACIÓN G        | ENERAL      |             |           |   |             |                        |                        |         |                      |   |                     |  |
|-----|------------------|-------------|-------------|-----------|---|-------------|------------------------|------------------------|---------|----------------------|---|---------------------|--|
| Pro | ductor           |             |             |           |   |             |                        |                        |         |                      |   |                     |  |
| 00  | 000] Produc      | tor 1       |             |           |   |             |                        |                        |         |                      |   |                     |  |
| LI  | ZAS Y NOTA       | AS DE CRÉI  | DITO A IMPU | TAR       |   |             |                        |                        |         |                      |   |                     |  |
|     |                  |             |             |           |   |             |                        |                        |         |                      |   |                     |  |
|     |                  |             |             |           |   |             |                        |                        |         |                      |   |                     |  |
| ó   | lizas            |             |             |           |   |             |                        |                        | Buscar: |                      |   |                     |  |
| Þó  | lizas<br>▲       | ▲<br>Póliza | ▲<br>Endoso | Asegurado | • | 4<br>Moneda | ¢<br>Premio            | ¢<br>Premio            | Buscar: | Saldo                | ¢ | Monto               |  |
| ò   | lizas<br>Sección | ▲<br>Póliza | Endoso      | Asegurado | Ŷ | Moneda      | ¢<br>Premio<br>emitido | ¢<br>Premio<br>cobrado | Buscar: | Saldo<br>a<br>vencer | ¢ | Monto<br>a<br>pagar |  |

- Se muestran pólizas con formas de pago en efectivo asociadas al productor seleccionado
- Se deberán marcar las pólizas que se desean incluir en la preliquidación
- Al seleccionar las pólizas, se habilitará un cuadro de texto para ingresar el importe a pagar
- Se puede ver el plan de pago haciendo clic en el ícono de la lupa

### Paso 4: Plan de Pago

#### Cuotas

| • | Nro | Fecha      | Moneda | Estado | Importe | Saldo  |
|---|-----|------------|--------|--------|---------|--------|
|   | 1   | 21/03/2018 | 00     | Pagada | 100.00  | 0.00   |
|   | 2   | 21/04/2018 | 00     | Pagada | 100.00  | 0.00   |
|   | 3   | 21/05/2018 | 00     | Pagada | 100.00  | 0.00   |
|   | 4   | 21/06/2018 | 00     | Pagada | 100.00  | 0.00   |
|   | 5   | 21/07/2018 | 00     | Pagada | 100.00  | 0.00   |
|   | 6   | 21/08/2018 | 00     | Pagada | 100.00  | 0.00   |
|   | 7   | 21/09/2018 | 00     | Pagada | 100.00  | 0.00   |
| • | 8   | 21/10/2018 | 00     | Impaga | 100.00  | 100.00 |
|   | 9   | 21/11/2018 | 00     | Impaga | 100.00  | 200.00 |
|   | 10  | 21/12/2018 | 00     | Impaga | 100.00  | 300.00 |

Total seleccionado: \$ 100,00

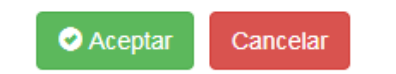

- Al llamar al plan de pagos de una póliza, se muestra un formulario con las cuotas pagadas y las pendientes de pago
- Las cuotas que están pendientes de pago aparecen con un checkbox para seleccionarlas, al hacerlo se asume el importe completo de la cuota
- Al aceptar el sistema colocará ese total en el importe a pagar por la póliza

### Pólizas en dólares

| PO | LIZAS Y | NOTAS  | DE CRÉD   | ITO A IMPUT | AR          |            |                     |                     |                    |                     |               |                                          |                      |
|----|---------|--------|-----------|-------------|-------------|------------|---------------------|---------------------|--------------------|---------------------|---------------|------------------------------------------|----------------------|
| P  | ólizas  |        |           |             |             |            |                     |                     |                    |                     | Buscar:       |                                          | Exportar             |
| 1  | Seco    | ción ▲ | Póliza 🔺  | Endoso 🔺    | Asegurado   | ▲ Moneda 👙 | Premio ♦<br>emitido | Premio 🖨<br>cobrado | Saldo ≑<br>vencido | Saldo a 🔶<br>vencer | Monto a pagar | Cotización                               | Monto en<br>pesos    |
|    | •       | 01     | 000000001 | 000000      | ASEGURADO 1 | U\$S       | 149,33              | 0,00                | 149,33             | 0,00                | 149,33 U\$S   | 28/05/2019: \$45. 🔻                      | \$ 5.958,27 <b>Q</b> |
|    |         | 01     | 00000002  | 2 000000    | ASEGURADO 2 | U\$S       | 6,20                | 0,00                | 6,20               | 0,00                |               | 03/06/2019: \$45.8<br>02/06/2019: \$45.8 | ٩                    |
|    |         | 11     | 00000003  | 3 000000    | ASEGURADO 3 | \$         | 474.696,15          | 189.876,15          | 94.940,00          | 189.880,00          |               | 01/06/2019: \$45.8                       | ٥                    |
|    |         | 02     | 000000004 | 000000      | ASEGURADO 4 | U\$S       | 14.699,95           | 9.312,27            | 5.387,68           | 0,00                |               | 30/05/2019: \$45.4                       | ٩                    |
|    |         | 12     | 00000005  | 5 000004    | ASEGURADO 5 | \$         | 1.604,98            | 0,00                | 1.604,98           | 0,00                |               | 29/05/2019: \$45.7<br>28/05/2019: \$45.9 | ٥                    |

- Al seleccionar una póliza en dólares se deberá ingresar el importe, y se mostrará una lista desplegable con las últimas tasas de cambio, deberá seleccionar la que corresponda
- En caso de no coincidir la tasa de cambio de su pago con alguna presente en la lista, podrá de igual forma detallar los pagos recibidos, aclarando en el campo observaciones la tasa con la que fue cobrada quedando sujeto a revisión de cobranzas la aceptación o no de la misma

### Paso 5: Seleccionar NC

| Nota | as de cre | édit | 0      |      |          |             |   |          |             |  |
|------|-----------|------|--------|------|----------|-------------|---|----------|-------------|--|
|      | Sección   | •    | Póliza | •    | Endoso 🔺 | Asegurado   | • | Moneda 🔶 | \$<br>Saldo |  |
|      |           | 04   | 98765  | 4322 | 000010   | Asegurado 1 |   | \$       | 50          |  |

- Si el asegurado de la póliza marcada tiene una Nota de Crédito con saldo disponible, la misma aparecerá en la sección "Notas de crédito"
- Para usar el saldo de la NC se debe marcar y colocar el importe a utilizar
- La NC disminuye el monto a pagar de la preliquidación

### Paso 6: Formas de pago

| ormas de pago |                           |                  | Buscar: |   |
|---------------|---------------------------|------------------|---------|---|
| Forma de pago | <ul> <li>Fecha</li> </ul> | Monto Observac   | iones   |   |
| Cheque        |                           | 100,00 Pago de p | óliza   | × |

• El total de los pagos registrados, debe ser igual al total de los importes ingresados en la preliquidación

- Debajo del listado de pólizas, está el segmento "INFORMACIÓN DE PAGO", en esta sección se debe cargar la información relacionada al pago de la preliquidación haciendo lo siguiente:
- Seleccionar la agencia en donde se realizará el pago seleccionando la opción en el listado "Lugar de Pago"
- Agregar formas de pago haciendo clic en el botón "Agregar forma de pago"

### Paso 7: Incluir pagos

| ,             |                               |     |
|---------------|-------------------------------|-----|
| Forma de Pago | Transferencia electrónica     | x - |
| Fecha         | 01/11/2018                    | ~   |
| Monto         | \$ 100                        | ~   |
| Observaciones |                               |     |
| Adjunto       | Comprobante Transferencia.pdf |     |

- Para cualquier forma de pago, será posible ingresar una observación (Opcional)
- Finalmente, se deberá hacer clic en el botón aceptar para guardar la forma de pago

- Se muestra un formulario, en el que se debe seleccionar la forma de pago
- Por cada pago se deben completar los siguientes campos según el método:
- Para cheque: fecha y monto
- Para Transferencia electrónica o depósitos: fecha, monto y se deberá adjuntar el comprobante

### Paso 8: Enviar Preliquidación

| INFORMACIÓN ADICIÓI |  |
|---------------------|--|

Mail

Ingresar mail

Recibo a Nombre de

Productor

○Asegurado

| 🖪 Enviar | Cancelar |
|----------|----------|

- Antes de enviar la preliquidación, se deberá ingresar un correo electrónico en el cuadro de texto "Mail", este correo será el destinatario del recibo del pago una vez finalice el proceso
- Finalmente se hace clic en el botón "Enviar" para que la preliquidación sea procesada

# CONSULTAR UNA PRELIQUIDACIÓN

| Merid<br>SEGU                    | lional<br>JROS                  |                        |               |                   |                        | Bien<br>prelie      | venido,<br>quidaciones 💙 |
|----------------------------------|---------------------------------|------------------------|---------------|-------------------|------------------------|---------------------|--------------------------|
| ■ Presentacione                  | 'S                              |                        |               |                   |                        |                     |                          |
| Nueva presentad<br>Imprimir Colu | sión <b>▼</b><br>Imnas Exportar |                        |               | Productor         | Fecha desde<br>Selecci | Fecha hasta         | 3                        |
| Presentacion                     | ¢<br>Productor                  | Lugar de 🔶<br>pago     | ¢<br>Apertura | ¢<br>Estado       | ¢<br>Importe           | +<br>Preliquidacion | ÷                        |
| 1                                | [00001] Productor 1             | PRODUCTORES<br>CAPITAL | 05/11/2018    | PENDIENTE DE PAGO | \$ 100,00              | 9876543             | ٩                        |
| 2                                | [00001] Productor 1             | PRODUCTORES<br>CAPITAL | 06/11/2018    | PAGADA            | \$ 366,00              | 9876544             | ٩                        |

• Las preliquidaciones en estado "Pendiente de Pago" se encuentran disponibles para ser pagadas en el lugar de pago seleccionado

- En la pantalla principal de Preliquidaciones, se visualizarán las preliquidaciones creadas y su estado
- Para ver el detalle de una preliquidación se debe hacer clic en el ícono de la lupa
- Para imprimir la preliquidación, se debe hacer clic en el ícono de la impresora

# EXPORTAR PÓLIZAS PENDIENTES

| DLIZ | ZAS Y NO | TA | S DE CRÉI   | DITO A IMPU | ITAR           |             |                        |                        |                       |                        |                     |        |    |
|------|----------|----|-------------|-------------|----------------|-------------|------------------------|------------------------|-----------------------|------------------------|---------------------|--------|----|
| Pó   | lizas    |    |             |             |                |             |                        | Busca                  | r:                    |                        | E                   | xporta | ar |
|      | Sección  | •  | ▲<br>Póliza | ▲<br>Endoso | ▲<br>Asegurado | ¢<br>Moneda | ¢<br>Premio<br>emitido | ¢<br>Premio<br>cobrado | ¢<br>Saldo<br>vencido | Saldo 🖨<br>a<br>vencer | Monto<br>a<br>pagar |        | Ì  |
|      |          | 11 | 0000001     | 000000      | ASEGURADO 1    | \$          | 1.000,00               | 800,00                 | 100,00                | 100,00                 |                     | ٩      | •  |
|      |          | 11 | 000000002   | 000001      | ASEGURADO 2    | \$          | 1.600,00               | 1.200,00               | 200,00                | 100,00                 |                     | ٩      |    |

- Al generar una nueva presentación, se podrán exportar las pólizas pendientes que muestra la grilla
- En esta grilla no están incluidas las pólizas con un medio automático de pago o las que están incluidas en otra preliquidación Web
- La deuda se exporta en un archivo con formato .CSV